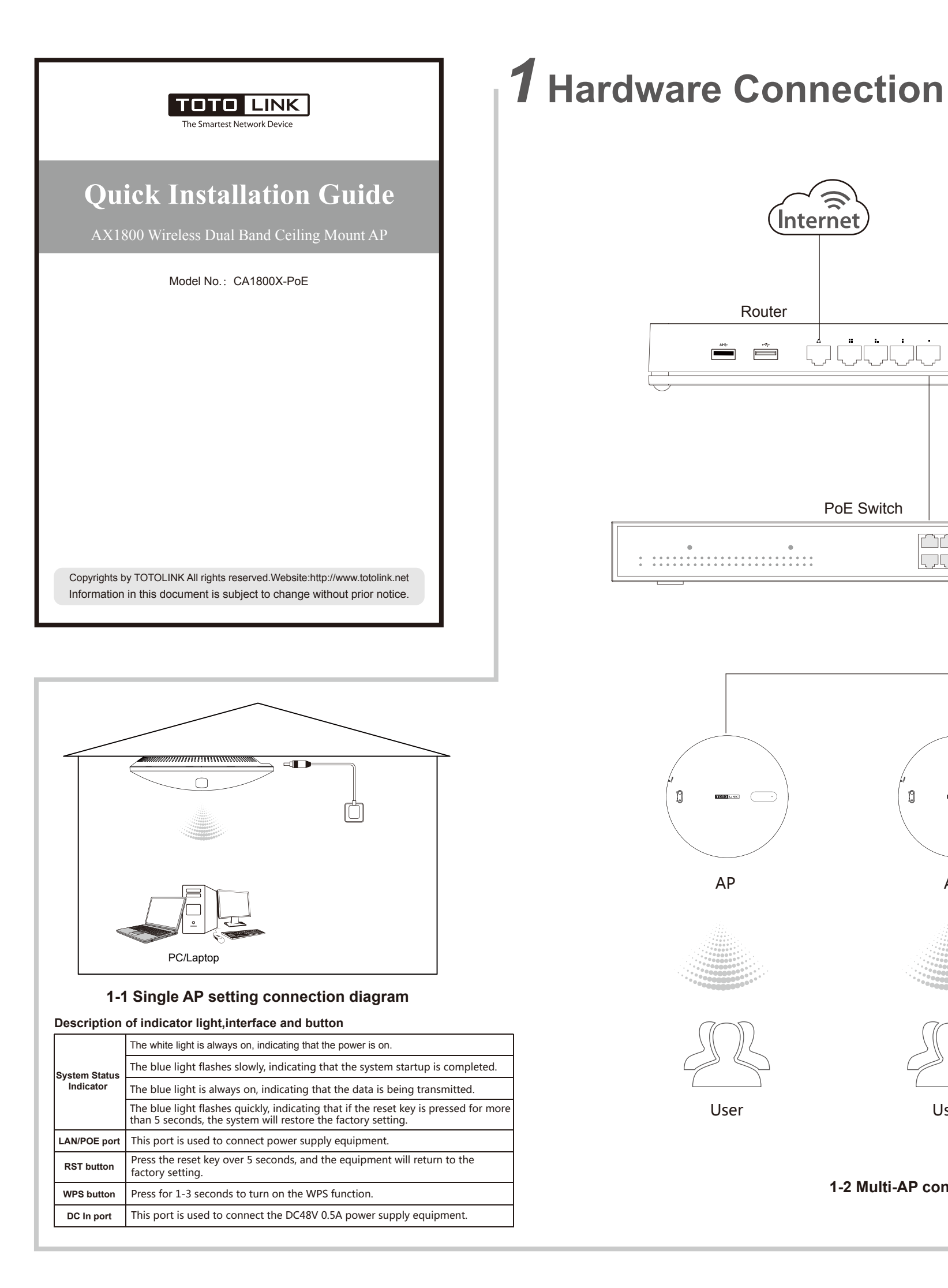

## Internet Router Computer $\odot$ PoE Switch 0 n TOTO LINK 13 TOTOLINK AP AP AP

User

1-2 Multi-AP connection diagram

User

User

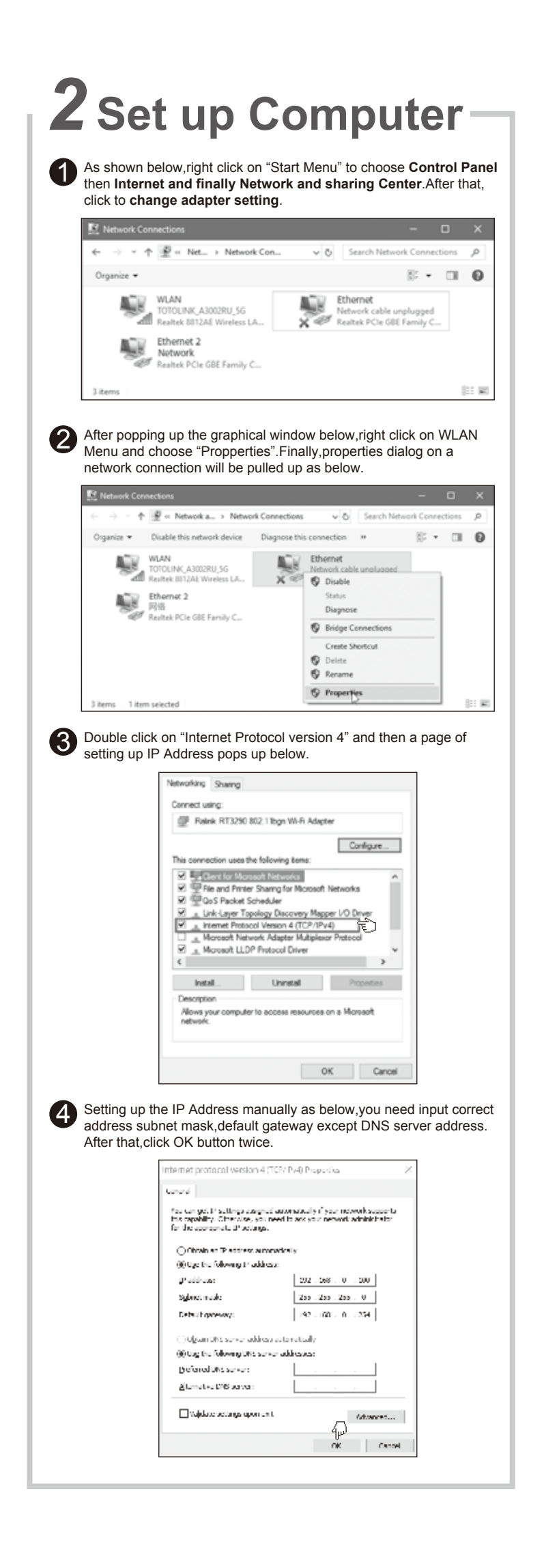

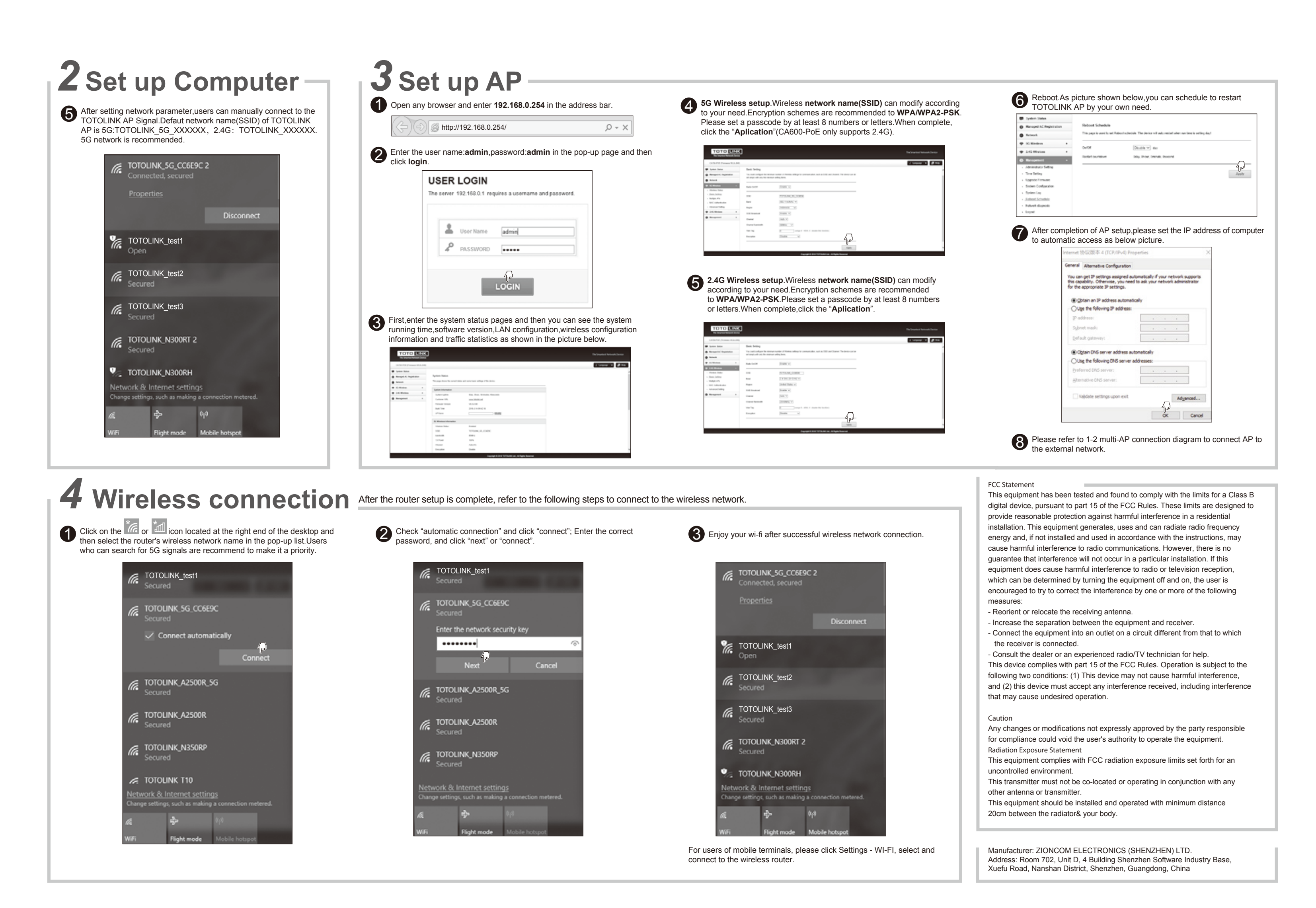